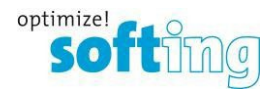

## Como ativar uma licença

- 1. Ativar a licença com conexão à Internet
- 2. Ativar a licença sem conexão com a Internet
- 1) Ativar a licença com conexão à Internet
- 1. Instalar o Softing LicenseManager V4 no computador que será licenciado: https://sensycal.com.br/wp-content/uploads/2024/08/licensemanager-v4-24.zip
- 2. Após a instalação, selecione a opção "Provide all PC-Id's" na aba "Configuration".

| Softing License Manage              | Settings                                                                                                    |                        | c |
|-------------------------------------|----------------------------------------------------------------------------------------------------|------------------------|---|
| Licensing on Configuration Settings | Language<br>Current language: en  License activation server<br>Proxy settings<br>Software license search path<br>C-Id's<br>PC-Id's<br>Provide all PC-Id's | Test server connection |   |
| Settings                            |                                                                                                    |                        |   |

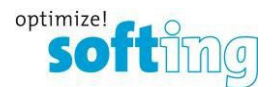

3. Verifique se o Softing License Manager V4 pode se conectar ao servidor de licenças da Softing.

| Softing License Manager                                                                                                    | 8         |
|----------------------------------------------------------------------------------------------------|-----------|
| JORING Settings                                                                                                    | C         |
| Licensing on                                                                                                    |           |
| Current language: en fill in your Proxy settings                                                                                                    |           |
| Settings License activation server                                                                                                    |           |
| Software license search path                                                                                                    |           |
| License path                                                                                                    |           |
| PC-Id's Connection test                                                                                                    |           |
| ☑ Provide all PC-Id's                                                                                                    |           |
| Lonenct to URL: http://www.softing.com/licensing/LicService/LicService.asmx<br>HTTP state: attempt to connect to the host is in progress<br>HTTP state: request has been sent; reading the server's response<br>HTTP state: connection the host is open; neither sending a request, nor waiting the<br>response<br>HTTP request finished ; HTTP status code: 200<br>SUCCESSFULLY CONNECTED TO THE SERVER<br>Connection test<br>successfull | bra<br>De |
| Copy to Clipboard                                                                                                    |           |
| Help  Settings                                                                                                    |           |

Verifique a conexão do gerenciador de licenças com o nosso servidor. Se o teste de conexão não for bem-sucedido, verifique as configurações de proxy. O status do teste de conexão deve ser 200 para ativar a licença.

Se não for possível configurar uma conexão, pule para a seção 2

4. Se o teste de conexão for bemsucedido, selecione o PC-Id desejado, que deve ser usado para o processo de ativação, digite a chave de licença e pressione "Activate license". Pronto, a licença estará ativada!

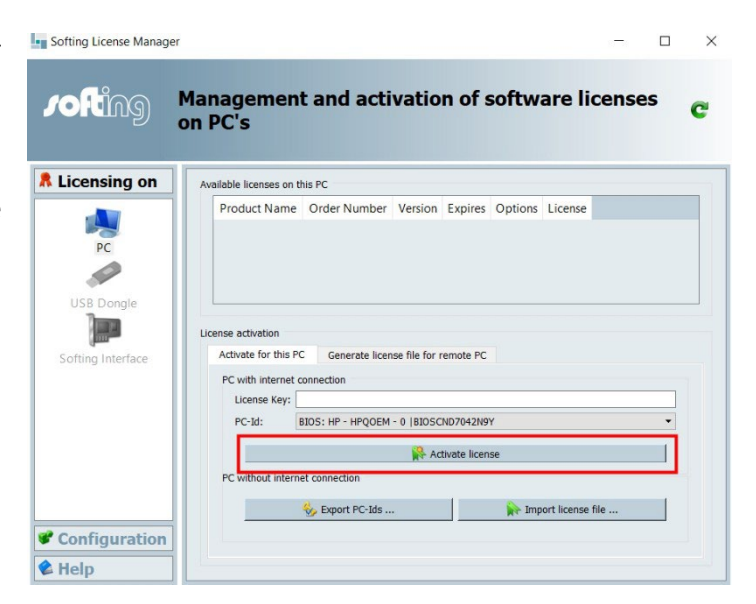

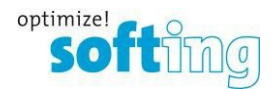

## 2) Ativar a licença sem conexão com a Internet

Siga estas etapas somente se o teste de conexão (1.1) não tiver sido bem-sucedido.

1. Exporte o PC-Id do computador que deve finalmente receber um arquivo de licença ativado

| Softing License Manager |                                                                                                    |   |
|-------------------------|----------------------------------------------------------------------------------------------------|---|
| Johing M                | lanagement and activation of software licenses on PC's                                                                                                    | C |
| R Licensing on          | Available licenses on this PC                                                                                                    |   |
|                         | Product Name Order Number Version Expires Options License                                                                                                    |   |
|                         | dataFEED OPC Suite LRL-DY-134501 4.00 Local                                                                                                    |   |
| Softing Interface       | License activation Activate for this PC Generate license file for remote PC PC with internet connection License Key: PC-Id: BIOS: innotek GmbH - VBOX - 1 (BIOS0 |   |
|                         | Activate license                                                                                                    |   |
|                         | PC without internet connection                                                                                                    |   |
| Configuration Help      | Sy Export PC-lds Proof license file                                                                                                    |   |
|                         |                                                                                                    |   |

- 2. Instalar o Softing LicenseManager V4 em outro PC <u>com conexão à Internet</u>: <u>https://sensycal.com.br/wp-content/uploads/2024/08/licensemanager-v4-24.zip</u>
- 3. Verifique novamente a conexão com o servidor de licenças da Softing e a opção "Provide all PC-Id's" (Consulte 1.1 e 1.2).

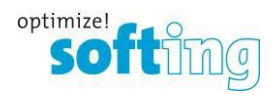

4. Vá para a seção "Generate license file for remote PC" (Gerar arquivo de licença para PC remoto)

| Softing License Manager                       |                                                                                                    |                                                     |
|-----------------------------------------------|----------------------------------------------------------------------------------------------------|-----------------------------------------------------|
| rofting                                       | Management and activation of software licenses on PC's                                                                                                    | Importe o PC-Id<br>remoto (consulte a<br>etapa 2.1) |
| R Licensing on                                | Available licenses on this PC                                                                                                    | Preencha a chave de                                 |
| USB Dongle<br>DSB Dongle<br>Softing Interface | Product Name Order Number Version Expires Options License dataFEED OPC Suite LRL-DY-134501 4.00 Local License activation License activation Activate for this PC Generate license file for remote PC License Key: PC-Id: BIOS: Phoenix Technologies ITD - INTEL - 6040000 (BIOSVMware-423a8 1fc7c150fe1-d34e8ef5b4222c5d | licença válida, que<br>foi enviada a você.          |
| Configuration                                 | Import PC-Id from remote PC         The PCid of the PC where the license should be activate         When the PCid and the license key filled in, then export the license file.         Please import this .lic file on the other PC                                                                                      |                                                     |

- 5. Clique em "Generate and export license file" (Gerar e exportar arquivo de licença) e salve-o.
- 6. Importar o arquivo com extensão **.lic** no PC que deve ser licenciado.

| Itense Manager                                                                                                    |               |                                                                                                    |                      | optimize! |
|----------------------------------------------------------------------------------------------------|---------------|----------------------------------------------------------------------------------------------------|----------------------|-----------|
| censing on     Pc   Pc   VSB Dongle   Use nearby the for the PC     Use activation   Cetwate for this PC   Generate license file for remote PC   Pc with internet connection   License Key:   Pc-1d:   BIDS: innotek GmbH - VBOX - 1  BIDSD     Pc without internet connection     Pc without internet connection     Pc without internet connection     Pc without internet connection     Pc without internet connection     Pc without internet connection     Pc without internet connection     Pc without internet connection                                                                                                    | ense Manager  | nagement and activation of softw                                                                                                    | are licenses on PC's | C         |
| Product Name Order Number   Product Name Order Number   Version Expires   USB Dongle   Softing Interface     Ucense activation     Activate for this PC   Generate license file for remote PC   PC with internet connection   License Key:   PC-Id:   BIDS: innotek GmbH - VBOX - 1 (BIDS)     PC without internet connection     License file     PC without internet connection     License file                                                                                                    | nsing on      | Available licenses on this PC                                                                                                    |                      |           |
| VSB Dongle         USB Dongle         Softing Interface         Ucense activation         Activate for this PC Generate license file for remote PC         PC with internet connection         License Key:         PC-Id:       BIOS: innotek GmbH - VBOX - 1  BIOS0         PC-Id:       BIOS: innotek GmbH - VBOX - 1  BIOS0         PC without internet connection         License Key:         PC without internet connection         License Key:         PC without internet connection         License Key:         PC without internet connection         License Key:         PC without internet connection         License Key:         PC without internet connection         License Key:         PC without internet connection         License Key:         PC without internet connection         License Key:         PC without internet connection         License Key:         PC without internet connection         License Key:         License Key:         License Key:                                                                                                    |               | Product Name         Order Number         Version         Expires         O           dataFEED OPC Suite         LRL-DY-134501         4.00 <th>ptions License</th> <th></th> | ptions License       |           |
| Activate for this PC Generate license file for remote PC  PC with internet connection  Ucense Key:  PC-Id: BIOS: innotek GmbH - VBOX - 1 (BIOSO  PC without internet connection  PC without internet connection  Sector PC - Ids  Import license file  Infiguration                                                                                                    | ISB Dongle    | Jcense activation                                                                                                    |                      |           |
| PC with internet connection Ucense Key: PC-Id: BIOS: innotek GmbH - VBOX - 1  BIOS0                                                                                                    | ang Interface | Activate for this PC Generate license file for remote PC                                                                                                    |                      |           |
| PC-Id: BIOS: innotek GmbH - VBOX - 1 (BIOS0   PC without internet connection  Compared to the second second |               | PC with internet connection                                                                                                    |                      |           |
| PC without internet connection                                                                                                    |               | PC-Id: BIOS: innotek GmbH - VBOX - 1 (BIOS0                                                                                                    |                      |           |
| PC without internet connection                                                                                                    |               | Activate li                                                                                                    | cense                |           |
| nfiguration                                                                                                    |               | PC without internet connection                                                                                                    |                      |           |
| nfiguration                                                                                                    |               | 🍪 Export PC-Ids                                                                                                    | Mart license file    |           |
|                                                                                                    | iguration     |                                                                                                    |                      |           |
| ala di seconda di seconda di s                                                                                                    | guidton       |                                                                                                    |                      |           |

Se for bem- sucedido, o gerenciador de licenças deverá fornecer a licença como uma licença local.